# 在CSRv上配置永久許可證保留 — 離線許可證啟 用

### 目錄

# 簡介

本文說明如何使用永久許可證保留(PLR)離線方法啟用CSRv許可。

## 必要條件

假設CSRv託管於虛擬環境中。

### 需求

思科建議您瞭解以下主題:

- 通過控制檯訪問CSRv
- 智慧帳戶/虛擬帳戶
- 購買新增許可證所需的許可證或許可權

#### 採用元件

本檔案中的資訊是根據CSR1000v 17.3.3。

本文中的資訊是根據特定實驗室環境內的裝置所建立。文中使用到的所有裝置皆從已清除(預設))的組態來啟動。如果您的網路運作中,請確保您瞭解任何指令可能造成的影響。

### 背景資訊

通常在公共雲上或測試時,您需要測試吞吐量超過1 Mbps的部署。CSR1000v的預設試行輸送量限 製為1Mbps。

本文檔還介紹了複製授權代碼的解決方法,其中檔案傳輸受限制或不可用。

# 設定

步驟1.決定許可

參考連結;

<u>https://www.cisco.com/c/en/us/td/docs/routers/csr1000/software/configuration/b\_CSR1000v\_Configuration\_Guide/b\_CSR1000v\_Configuration\_Guide\_chapter\_01000.html#con\_1055118</u>並導覽至表 4.在此連結「Cisco CSR 1000v Network Stack Licenses」中。選擇或購買所需的許可證。

在本指南中,您選擇CSR-500M-AX。下面列出了每個包與層之間的區別;

https://www.cisco.com/c/en/us/td/docs/routers/csr1000/software/configuration/b\_CSR1000v\_Configuration\_Guide/b\_CSR1000v\_Configuration\_Guide\_chapter\_01000.html#con\_993810

基於包的許可證對映 CSR 1000v或思科ISRv許可證包 Cisco DNA授權套件 IP Base、安全 網路要素 APPX, AX 網路優勢 基於吞吐量的許可證對映 吞吐量 層 第0層(T0) 10 Mbps 50 Mbps、100 Mbps 第1層(T1) 250 Mbps、500 Mbps、1 Gbps 第2層(T2) 2.5 Gbps、5 Gbps、10 Gbps 第3層(T3) 步驟2.將決定的許可證新增到智慧帳戶 導覽至https://software.cisco.com/software/smart-licensing/activity。

**附註**:根據您的許可權,如果連結不可訪問,則此連結不可用,引發SR,並且TAC/帳戶團隊 將幫助您解決問題。

按一下「Add Licenses」。搜尋許可證SKU。

| https://software.cisco.com/software/smart-licensing/activity                                                                                                    |                                                                                                    |                                                                                                    |                     |              | = Q                            |
|----------------------------------------------------------------------------------------------------|----------------------------------------------------------------------------------------------------|----------------------------------------------------------------------------------------------------|---------------------|--------------|--------------------------------|
| Cisco Software Central                                                                                                    |                                                                                                    | սիսի<br>cisco                                                                                                    | )<br>)              |              |                                |
| Cisco Software Central > Smart Software Licensin<br>Smart Software Licensing<br>Alerts Inventory Convert to Smart Licensing<br>Activity<br>License Transactions Event Log | Add Licenses<br>• License SKU:<br>• Number to Add:<br>Description:<br>Virtual Account:<br>• License Term:<br>Subscription Id:<br>Notes: | CSR-500M-AX<br>L-CSR-500M-AX=<br>L-CSR-500M-AX-3Y=<br>L-CSR-500M-AX-T=<br>L-CSR-500M-AX-1Y=<br>L-CSR-500M-AX-3S=<br>L-CSR-500M-AX-1S= | 60 Days             | ×            | E Cisco<br>Feedba              |
| Add Licenses                                                                                                    |                                                                                                    |                                                                                                    |                     |              | Virtual Account or Order Numbe |
| Transaction Date License SKU                                                                                                    |                                                                                                    |                                                                                                    |                     | 0            | Action                         |
| 2022-May-12 23:05:58 L-CSR-500M-AX=                                                                                                    |                                                                                                    |                                                                                                    | Apply & Close Apply | Cancel       | Remove Lie                     |
| 2022-May-12 20:23:53 L-CSR-250M-STD=                                                                                                    | CSR 1KV IP B Z                                                                                                    | 1 2023-May-27 (Term)                                                                                                    | Amod Devices        | Manual Entry | Remove Lie                     |
| 2022-May-12 20:17:46 L-CSR-250M-A2                                                                                                    | CSR 1KV AX 250M                                                                                                    | -1 2022-Jul-11 (Demo)                                                                                                    | Amod Devices        | Manual Entry |                                |

#### 步驟3.啟用智慧預留並生成請求代碼 登入到CSRv並配置這些配置以啟用智慧保留。

Branch\_WAN(config)#license smart enable Branch\_WAN(config)#license smart reservation 生成請求代碼。

Branch\_WAN#license smart reservation request all Enter this request code in the Cisco Smart Software Manager portal: UDI: PID:CSR1000V,SN:91T54Q\*\*\*3W Request code: CB-ZCSR1000V:91T54Q\*\*\*W-AB5n\*\*\*t-5E

#### 步驟4.生成授權碼

導覽至<u>https://software.cisco.com/software/smart-licensing/inventory</u>。選擇適當的虛擬帳戶,然後 按一下**License Reservation**。

| Cisco Software Central > Smart Software Licensing                             |                               |                                           |                                  |              |                     | đ                                 | Cisco H                                   |
|-------------------------------------------------------------------------------|-------------------------------|-------------------------------------------|----------------------------------|--------------|---------------------|-----------------------------------|-------------------------------------------|
| Smart Software Licensing                                                      |                               |                                           |                                  |              |                     |                                   | Feedback Support Help                     |
| Alerts Inventory Convert to Smart Licensing                                   | Reports   Prefere             | ences   On-Pre                            | em Accounts   Activity           |              |                     |                                   |                                           |
| Virtual Account: Amod Devices -                                               |                               |                                           |                                  |              |                     |                                   |                                           |
| General Licenses Product Instances                                            | Event Log                     |                                           |                                  |              |                     |                                   |                                           |
|                                                                               |                               |                                           |                                  |              |                     |                                   |                                           |
|                                                                               | _                             |                                           |                                  |              |                     | Ву                                | Name By Tag                               |
| Available Actions - Manage Licen                                              | se Tags                       | icense Reserva                            | ation                            | Show Licer   | se Transactions     | By<br>Search by License           | v Name   By Tag                           |
| Available Actions - Manage Licen                                              | se Tags                       | License Reserva                           | ation                            | Show Licer   | ise Transactions    | By<br>Search by License           | Advanced Search V                         |
| Available Actions - Manage Licen                                              | se Tags                       | License Reserva                           | ation                            | Substitution | Balance             | By<br>Search by License<br>Alerts | Actions                                   |
| Available Actions - Manage Licen License CSR 1KV IP BASE 250M                 | se Tags                       | License Reserva<br>Purchased 4            | In Use<br>1<br>(1 Reserved)      | Substitution | Balance<br>0        | By<br>Search by License<br>Alerts | Advanced Search V<br>Actions<br>Actions V |
| Available Actions - Manage Licen License CSR 1KV IP BASE 250M CSR 1KV AX 500M | Billing<br>Prepaid<br>Prepaid | License Reserva<br>Purchased 4<br>1<br>20 | In Use<br>1<br>(1 Reserved)<br>0 | Substitution | Balance<br>0<br>+20 | By<br>Search by License<br>Alerts | Actions -<br>Actions -                    |

按照嚮導操作。

| STEP                                                                                                    | STEP 2                                                                                                    | STEP 3                                                                                           | STEP 4             |  |
|----------------------------------------------------------------------------------------------------|----------------------------------------------------------------------------------------------------|--------------------------------------------------------------------------------------------------|--------------------|--|
| Enter Request Code                                                                                                    | Select Licenses                                                                                                    | Review and Confirm                                                                               | Authorization Code |  |
| You can reserve licenses for pr<br>You will begin by generating a<br>To learn how to generate this of<br>Once you have generated the<br>1) Enter the Reservation R<br>2) Select the licenses to be<br>3) Generate a Reservation<br>4) Enter the Reservation A | oduct instances that cannot conne-<br>Reservation Request Code from th<br>ode, see the configuration guide for<br>code:<br>equest Code below<br>reserved<br>Authorization Code<br>uthorization Code on the product in | ct to the Internet for security reasons.<br>e product instance.<br>r the product being licensed. |                    |  |
| CB-ZCSR1000V.91754                                                                                                    | -5E                                                                                                    |                                                                                                  |                    |  |
|                                                                                                    |                                                                                                    |                                                                                                  |                    |  |

Smart License Reservation

| STEP 1 🗸                                                                                                    | STEP 2<br>Select Licenses                                                                                                    | STEP 3<br>Review and Confirm                                              | STEP Z                                                                                       | 1<br>on Code                                                                                                    |                                                                         |                                                                                                    |
|----------------------------------------------------------------------------------------------------|----------------------------------------------------------------------------------------------------|---------------------------------------------------------------------------|----------------------------------------------------------------------------------------------|----------------------------------------------------------------------------------------------------|-------------------------------------------------------------------------|----------------------------------------------------------------------------------------------------|
| Product Instance Detai<br>Product Type:<br>UDI PID:<br>UDI Serial Number:                                                                                                    | IIS<br>CSR1KV<br>CSR1000V<br>91T54                                                                                                 |                                                                           |                                                                                              |                                                                                                    |                                                                         |                                                                                                    |
| Licenses to Reserve                                                                                                    |                                                                                                    |                                                                           |                                                                                              |                                                                                                    |                                                                         |                                                                                                    |
| Reserve a specific license                                                                                                    | you have a surplus of the licenses yo                                                                                              | u want to reserve in the Virtual Acci                                     | ount.                                                                                        |                                                                                                    |                                                                         |                                                                                                    |
| License                                                                                                    |                                                                                                    | Exp                                                                       | bires                                                                                        | Purchased                                                                                                    | Available                                                               | Reserve                                                                                                    |
| CSR 1KV AX 500M                                                                                                    |                                                                                                    | 20                                                                        | 27-Apr-16                                                                                    | 20                                                                                                    | 19                                                                      | 1                                                                                                    |
|                                                                                                    |                                                                                                    |                                                                           |                                                                                              |                                                                                                    |                                                                         |                                                                                                    |
|                                                                                                    |                                                                                                    |                                                                           |                                                                                              |                                                                                                    |                                                                         | Cancel Next                                                                                                    |
| nart License Reservat                                                                                                    | tion<br>step 2 ✓                                                                                                    | step 3 ✓                                                                  | STEP 2                                                                                       | 4                                                                                                    |                                                                         |                                                                                                    |
| Enter Request Code                                                                                                    | Select Licenses                                                                                                    | Review and Confirm                                                        | Authorizat                                                                                   | ion Code                                                                                                    |                                                                         |                                                                                                    |
| The Reservation Author<br>Product Instance Detail<br>Product Type:<br>UDI PID:<br>UDI Serial Number:                                                                                                    | ils<br>CSR1KV<br>CSR1000V<br>91154                                                                                                 | ed for this product instance. Enter t                                     | his code into the Smart                                                                      | Licensing settings                                                                                                    | for the product,                                                        | to enable the licensed features.                                                                                                    |
| Authorization Code:                                                                                                    |                                                                                                    |                                                                           |                                                                                              |                                                                                                    |                                                                         |                                                                                                    |
| <specificplr><authorization(<br><entitlement><tap>regid.2014<br/>UTC</tap></entitlement><clentersetype<br><br/><signature>MEYCIQCOjRogf<br/></signature></clentersetype<br></authorization(<br></specificplr> | Code> <flag>A</flag> <version>C4-05.com.cisco.ax, 500M,1.0_66e107<br/>I&gt;TERM<displayname<br><br/>PG4</displayname<br></version> | rsion> <piid>45062b<br/>95-16<br/>PCSR 1KV AX 500MIHHiyo+2w9AnECNo</piid> | ہ:<br>s/tag> <count>1e&gt;<tagdescription>CS=<br/>njAWX7minYhBkfMQF</tagdescription></count> | bild> <timestamp>16<br/>it&gt;<startdate>2022<br/>R 1KV AX 500MvPcfxvn/YK<th>52411011165<!--<br-->-May-12 UTC<!--<br-->agDescription&gt;<br/>ture&gt;<udi>P:CS</udi></th><th>timestamp&gt;<entitlements><br/>startDate&gt;<enddate -16<br="">(subscriptionID&gt;<br/>3R1000V,S:91T54QSDQ3W</enddate></entitlements></th></startdate></timestamp> | 52411011165 <br -May-12 UTC <br agDescription><br>ture> <udi>P:CS</udi> | timestamp> <entitlements><br/>startDate&gt;<enddate -16<br="">(subscriptionID&gt;<br/>3R1000V,S:91T54QSDQ3W</enddate></entitlements> |
| To learn how to enter this code.                                                                                                    | see the confiduration duide for the b                                                                                              | roduct being licensed                                                     |                                                                                              | Dow                                                                                                    | mload as File                                                           | Copy to Clipboard Close                                                                                                    |

#### 記下此代碼或下載為檔案。

#### 步驟5.安裝授權碼。

#### 將檔案傳輸到CSRv,並依照圖中所示的命令將CSRv啟用至購買的輸送量。

Branch\_WAN#license smart reservation install file bootflash:auth.lic % use 'platform hardware throughput level MB' CLI to request throughput license Reservation install file successful Last Confirmation code UDI: PID:CSR1000V,SN:91T54\*\*\*3W Confirmation code: 3c3\*\*c2 Branch\_WAN# 將吞吐量更改為相應的購買許可級別。

Branch\_WAN(config)#platform hardware throughput level MB 500 Branch\_WAN(config)# \*May 13 03:28:47.159: %SMART\_LIC-5-SLR\_IN\_COMPLIANCE: The entitlement regid.2014-05.com.cisco.ax\_500M,1.0\_66e10795-1655-4d32-81c4-7d34821c7412 in use on this device is authorized \*May 13 03:28:47.162: %VXE\_THROUGHPUT-6-LEVEL: Throughput level has been set to 500000 kbps

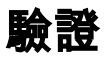

#### 驗證您的許可證。

### 因應措施

如果無法移動檔案或完全貼上授權碼,請使用此解決方法。思科終端具有固定的寬度限制,這可能 會使授權碼被截斷。使用所示的解決方法。避免使用任何空格或新行。將授權碼拆分為四個作業階 段,最多200個字元。

Branch\_WAN#tclsh puts [open "bootflash:auth.lic" w+] { } tclquit Branch\_WAN#more bootflash:auth.lic